1. Click on either Student Portal or Enroll Now. Sign in with your student I.D. number and password.

LACCD Official COVID-19 Updates

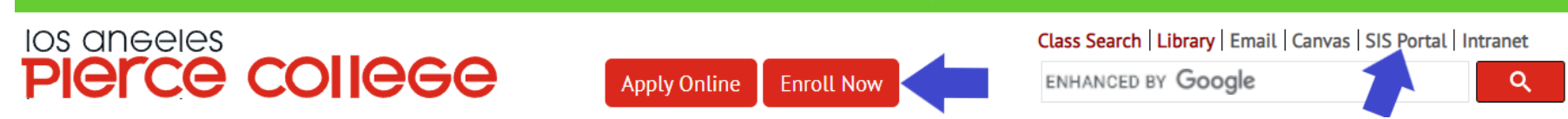

2. From the Student Homepage, click on Manage Classes.

| ▼ Student Homepage |                      |                               |  |  |  |
|--------------------|----------------------|-------------------------------|--|--|--|
| Academic Records   | Manage Classes       | Canvas                        |  |  |  |
| Student Account    | To-Do's List & Holds | Financial Aid & Scholarships  |  |  |  |
| Mail - Outlook     | Key Links & Help     | Online Counseling & Live Chat |  |  |  |

3. From the left menu, click on Class Search and Enroll. Click on the semester you want to register for, or click Change button. Enter the class number in the box under 'Search For Classes'.

|                                  | Manage Classes                            |  | : |
|----------------------------------|-------------------------------------------|--|---|
| Change 2022 Spring               |                                           |  |   |
| Tiew My Classes                  | Search For Classes ()                     |  |   |
|                                  | Enter keyword e.g. course, subject, class |  | » |
| T My Weekly Schedule             | Additional ways to search                 |  |   |
| Y Shopping Cart                  | ► Favorites                               |  |   |
|                                  | ✓ Recently Viewed                         |  |   |
| <b>Q</b> Class Search and Enroll |                                           |  |   |
| 📕 Drop Classes                   |                                           |  |   |

## 4. Click on the arrow > to the right of the class section name (OLD ADL)

| Manage Classes                                                                                                    | Class Search Results                          | â : |
|----------------------------------------------------------------------------------------------------|-----------------------------------------------|-----|
|                                                                                                    | View Search Results                           |     |
| Wait List Classes Only                                                                                                    | 1 Course with keyword: 23057                  |     |
| ✓ Subject                                                                                                    | Pierce College 🛞                              |     |
| OLD ADL / Older Adults                                                                                                    | OLD ADL 044CE<br>Personal Finance For Seniors |     |
| where of Units     where of Units     wher | 1 Option Available for Class Number 23057     | ,   |
| Non Credit Course (Zero Units)                                                                                                    |                                               |     |

5. This screen will show more information so you can confirm that this is the class you want to register for. If you see that the class has a Wait List, you will be able to get on that list on a later screen. If the class is CLOSED, after the semester has started, you can email the instructor and ask if they have room to give you a permission number to add the class. Click on the arrow to the right >

| Class Search Results    | Course Information                                                                        |                                                                                                    |                                                   |                                                      |                                                          |                                             |      |  |
|-------------------------|-------------------------------------------------------------------------------------------|----------------------------------------------------------------------------------------------------|---------------------------------------------------|------------------------------------------------------|----------------------------------------------------------|---------------------------------------------|------|--|
| 2022 Spring             |                                                                                           |                                                                                                    |                                                   |                                                      |                                                          |                                             |      |  |
| View My Classes         | OLD ADL 044CE                                                                             |                                                                                                    |                                                   |                                                      |                                                          |                                             |      |  |
| My Weekly Schedule      | Personal Finance For Seniors                                                              |                                                                                                    |                                                   |                                                      |                                                          |                                             |      |  |
| Shopping Cart           | Section, students must create                                                             | a Cleared4 account and do one                                                                                                    | of the following:                                 | vinue), prior                                        |                                                          | in that                                     |      |  |
| Q Class Search and Enro | Present proof they have     2. Request a vaccination e     COVID-19 infection. Medical/re | 1. Present proof they have been "fully vaccinated" against the SARS-CoV-2 virus (Covid-19); OR     2. Request a vaccination exemption for medical/religious reasons and undergo regular, weekly testing for     COVID-19 infection. Medical/religious exempt students must start testing one-week before the class begins. |                                                   |                                                      |                                                          |                                             |      |  |
| Drop Classes            | "Fully Vaccinated" means that<br>"booster" inoculations.                                  | the person received both the in                                                                                                    | itial COVID-19 Vac                                | cine inocula                                         | tion(s), and a                                           | any and a                                   | all  |  |
| 韋 Swap Classes          | Please click the "To Do's Lis<br>Enrollment Restriction" item fo                          | Please click the "To Do's List & Holds" tile on the MyCollege.laccd.edu homepage and click the "COVID-19<br>Enrollment Restriction" item for additional instructions on how to comply with the vaccination requirement for all                                                                                             |                                                   |                                                      |                                                          |                                             |      |  |
| Browse Course Catalog   | in-person and hybrid classes.<br>If you elect to take a course                            | in-person and hybrid classes.<br>If you elect to take a course outside of your home campus, check www.assist.org or meet with a courselor as                                                                                                    |                                                   |                                                      |                                                          |                                             |      |  |
| Enrollment Dates        | transferability and prerequisite<br>Select the class details link to                      | es may differ by campus.<br>o see if a specific class offers lo                                                                                                    | w cost textbooks                                  | or zero cost                                         | textbooks.                                               |                                             |      |  |
| Student Educational Pla | Click on the desired "o                                                                   | ption row" to enroll.                                                                                                    |                                                   |                                                      |                                                          |                                             |      |  |
| Enroll by My Requireme  | Add to favorite courses                                                                   |                                                                                                    |                                                   |                                                      |                                                          |                                             |      |  |
|                         | ✓ Class Selection                                                                         |                                                                                                    |                                                   |                                                      |                                                          |                                             |      |  |
|                         | Select a class option 👔                                                                   |                                                                                                    |                                                   |                                                      | Selected Filte                                           | ers 1 op                                    | tion |  |
|                         | Option Status Session C                                                                   | lass                                                                                                    | Meeting Day<br>Dates Tim                          | s<br>Room<br>es                                      | Instructor                                               | Seats                                       |      |  |
|                         | 1 Wait List Non C<br>Credit<br>Classes                                                    | lass# 23057 - Section P01 - LEC                                                                                                    | 02/07/2022 - Mor<br>05/28/2022 2:00<br>to<br>4:00 | day Pierce-<br>PM Online<br>with<br>PM Live<br>Class | David<br>Braun,<br>Casey<br>Grigg,<br>Martin<br>Karamian | Waitlist<br>Available<br>Places<br>17 of 20 | >    |  |

5. Click on the yellow 'Next' button at the top right of the screen

| 🗴 Exit                        |                                                                                                    | Class Search and Enroll          |                    |                         |                         |                  | Next >         | :     |
|-------------------------------|----------------------------------------------------------------------------------------------------|----------------------------------|--------------------|-------------------------|-------------------------|------------------|----------------|-------|
| 2022 Sp<br>Credit<br>Los Ange | oring<br>les Community College District                                                                             |                                  |                    |                         |                         |                  |                |       |
| 1 Re<br>Vis                   | eview Class Selection                                                                                               | Step 1 of 3: Review Class        | Selection          |                         |                         |                  |                |       |
| 2 Re<br>No                    | You have selected       view Class Preferences       Started       OLD ADL 044CE       Personal Finance For Seniors |                                  |                    |                         |                         |                  |                |       |
| 3 Re<br>No                    | eview and Submit                                                                                                    | Class                            | Session            | Meeting Dates           | Days and Times          | Seats            |                |       |
|                               |                                                                                                    | Class# 23057 - Section P01 - LEC | Non Credit Classes | 02/07/2022 - 05/28/2022 | Monday 2:00PM to 4:00PM | Waitlist Availab | le Places 17 d | of 20 |

6. If the class has a Wait List, next to 'Add to waitlist if class if full?', click on the 'No' button to change to 'Yes'. Click on the green 'Accept' button at the top right of the screen.

| × Exit                                                                                                    | Class Search and Enroll                                                                                                    | Previous                                   |
|----------------------------------------------------------------------------------------------------|----------------------------------------------------------------------------------------------------|--------------------------------------------|
| 2022 Spring<br>Credit<br>Los Angeles Community College District                                                                                      |                                                                                                    |                                            |
| 1       Review Class Selection<br>Complete         2       Review Class Preferences<br>In Progress         3       Review and Submit<br>Not Started  | Step 2 of 3: Review Class Preferences         OLD ADL 044CE       Personal Finance For Seniors         Class# 23057 - Section P01 - LEC - Wait List         Do you wish to enroll or add the class to your Shopping Cart? <ul> <li>Enroll</li> <li>Add to Shopping Cart</li> </ul> Add to waitlist if class is full? <ul> <li>No</li> </ul> | Accept                                     |
|                                                                                                    |                                                                                                    |                                            |
| X Exit 2022 Spring Credit Los Angeles Community College District                                                                                     | Class Search and Enroll                                                                                                    | Previous                                   |
| X Exit  2022 Spring Credit Los Angeles Community College District      Review Class Selection Complete                                               | Class Search and Enroll<br>Step 2 of 3: Review Class Preferences<br>OLD ADL 044CE Personal Finance For Seniors                                                                                                    | Previous           Accept           Accept |
| × Exit  2022 Spring Credit Los Angeles Community College District      Review Class Selection     Complete      Review Class Preferences In Progress | Class Search and Enroll Step 2 of 3: Review Class Preferences OLD ADL 044CE Personal Finance For Seniors Class# 23057 - Section P01 - LEC - Wait List                                                                                                    | C Previous           Accept                |

## 7. Click on the green 'Submit' button

| × Exit                                                                                                    | Class Search and Enroll                                                                                                    |                    |                         |                         |                                    |  |  |
|----------------------------------------------------------------------------------------------------|----------------------------------------------------------------------------------------------------|--------------------|-------------------------|-------------------------|------------------------------------|--|--|
| <b>2022 Spring</b><br>Credit<br>Los Angeles Community College District                                                                     |                                                                                                    |                    |                         |                         |                                    |  |  |
| 1       Review Class Selection         Complete       Step 3 of 3: Review and Submit                                                       |                                                                                                    |                    |                         |                         |                                    |  |  |
| 2       Review Class Preferences<br>Complete       You have selected to enroll in         OLD ADL 044CE       Personal Finance For Seniors |                                                                                                    |                    |                         |                         |                                    |  |  |
| 3 Review and Submit<br>Visited                                                                                                    | Review and Submit         Option Status Wait List           Class         Session         Meeting Dates         Days and Times         Seats |                    |                         |                         |                                    |  |  |
|                                                                                                    | Class# 23057 - Section P01 - LEC                                                                                                    | Non Credit Classes | 02/07/2022 - 05/28/2022 | Monday 2:00PM to 4:00PM | Waitlist Available Places 17 of 20 |  |  |
|                                                                                                    | Class Preferences                                                                                                    |                    |                         |                         |                                    |  |  |

7. There will be a green check mark with the words 'This class has been added to your schedule'.

Or if the class has a Wait List, it will have the words, 'Class is full. You have been placed on the wait list in position number.' After the semester has started, email the instructor to ask if they can give you a permission number to add the class. Then follow the directions on How To Add A Class With A Permission Number.

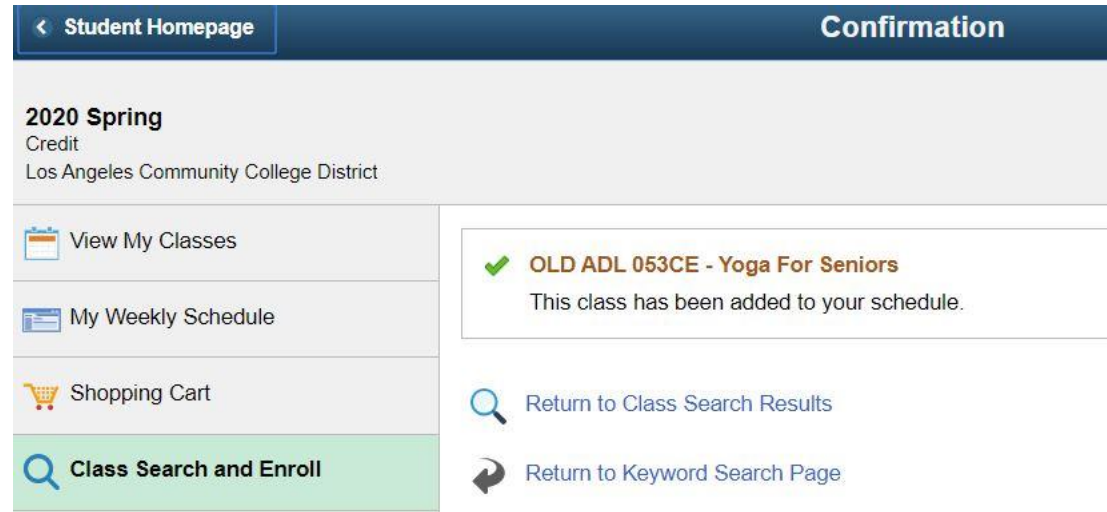